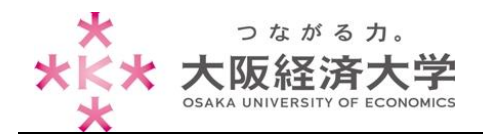

## OWA が Light モードで表示された場合の対応方法

Outlook Web App (OWA) の表示には、Premium モードと Light モードの 2 種類があります。通常は Premium モードで表示されますが、Light モードで表示されてしまう場合があります。Light モードでは以下の ように画面の表示が変わり、右クリックや、ドラッグアンドドロップによるメール操作ができない等、機能の制限が あります。

| Premium モード     |                                                                 | Light モード                                                                                                    |                             |
|-----------------|-----------------------------------------------------------------|----------------------------------------------------------------------------------------------------|-----------------------------|
| Outlook Web App |                                                                 | Outlook Web App                                                                                                    | (COMPACTORING COMPACT AND A |
|                 | 200 ROBELON (1999) (2000) M 1 1998                              | 10 A-16                                                                                                    | Terrent State 2 in 2 State  |
| * 2 2012A0      | Thermon No. 14 14 14 14 14                                      | an tan<br>Ci ann                                                                                                    | 1.0.17.80. 15               |
|                 | BUTES BH - BUTES BEFORE AND AND AND AND AND AND AND AND AND AND | 10 TAA 11<br>9 HEADTH<br>10 HEADTH<br>10 HEAD |                             |
| 35-8            |                                                                 | atticiast                                                                                                    | 1 4                         |
| II 128          |                                                                 | 2552 WLA729 89                                                                                                    |                             |
| AL MAX          |                                                                 |                                                                                                    |                             |
| 2 9.25          |                                                                 |                                                                                                    |                             |
| -TANC DARK      |                                                                 |                                                                                                    | 2 N (1994)                  |

OWA が Light モードになってしまう原因は主に以下の2 点が考えられます。

- 1) [視覚の状態に合わせた設定を使用する]設定になっている。
- 2) Internet Explorer 11 を使用している。

## 対応方法

1) [視覚の状態に合わせた設定を使用する]設定になっている場合

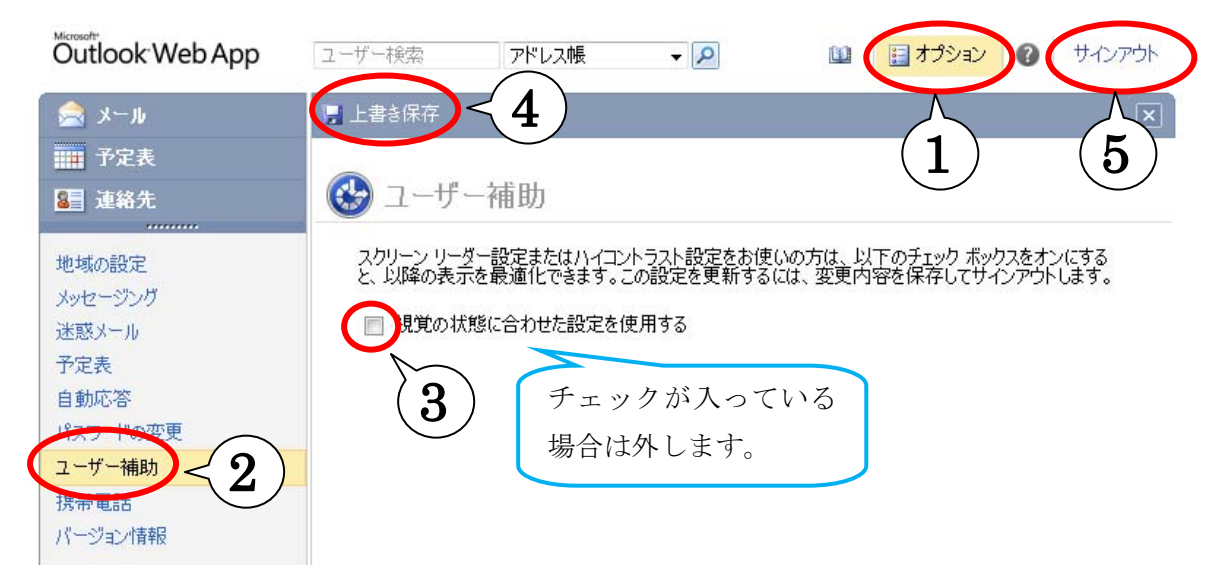

- 1. OWA にサインインをし、[オプション]・[ユーザー補助]の順にクリックします。
- 2. [視覚の状態に合わせた設定を使用する]にチェックが入っている場合は外します。
- 3. [上書き保存]・[サインアウト]をクリックし、再度 OWA に接続することで Premium モードになります。
  - ※ チェックが入っていない、もしくは上記の設定をしても Premium モードに変更されない場合は、次頁の「Internet Explorer 11 を使用している場合」の確認をしてください。

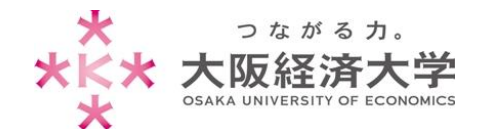

- 2) Internet Explorer 11 を使用している場合
- 1. Internet Explorer を開き、キーボードの[Alt]キーを押下してメニューバーを表示します。

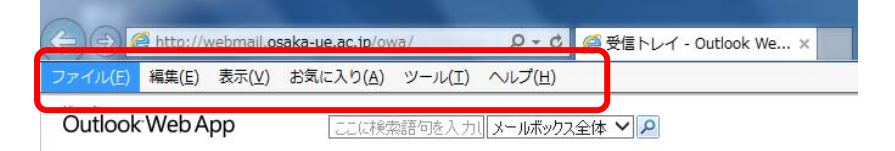

2. [ツール]・[互換表示設定]を選択します。

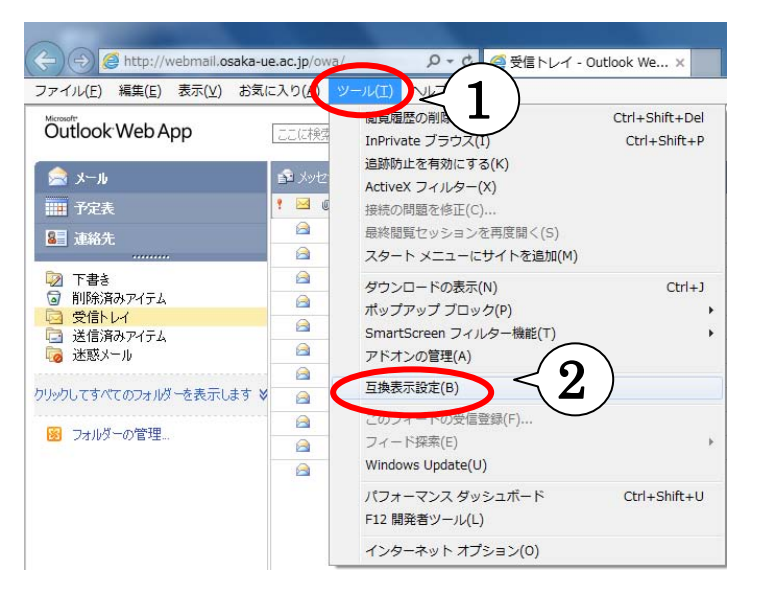

3. [追加する Web サイト]に[osaka-ue.ac.jp]と入力して[追加]を選択し、[互換表示に追加した Web サイト]に 追加されていることを確認して[閉じる]を選択します。

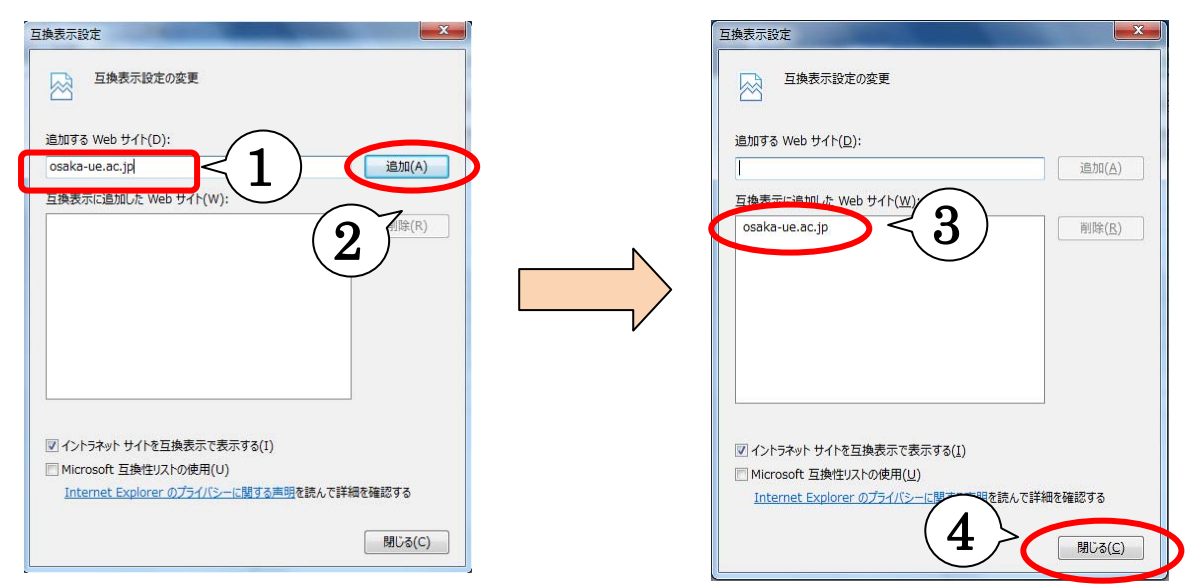

以上で設定は完了です。Internet Explorer を再起動し、OWA に接続して Premium モードになっていること を確認してください。

作成日:2014/05/20

情報処理センター ヘルプデスク受付 内線番号:4080